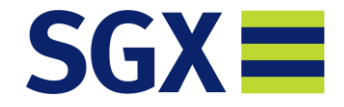

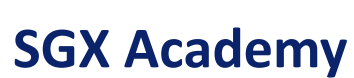

# **Steps on how to claim SkillsFuture Credits**

SFC is available only for Singaporeans

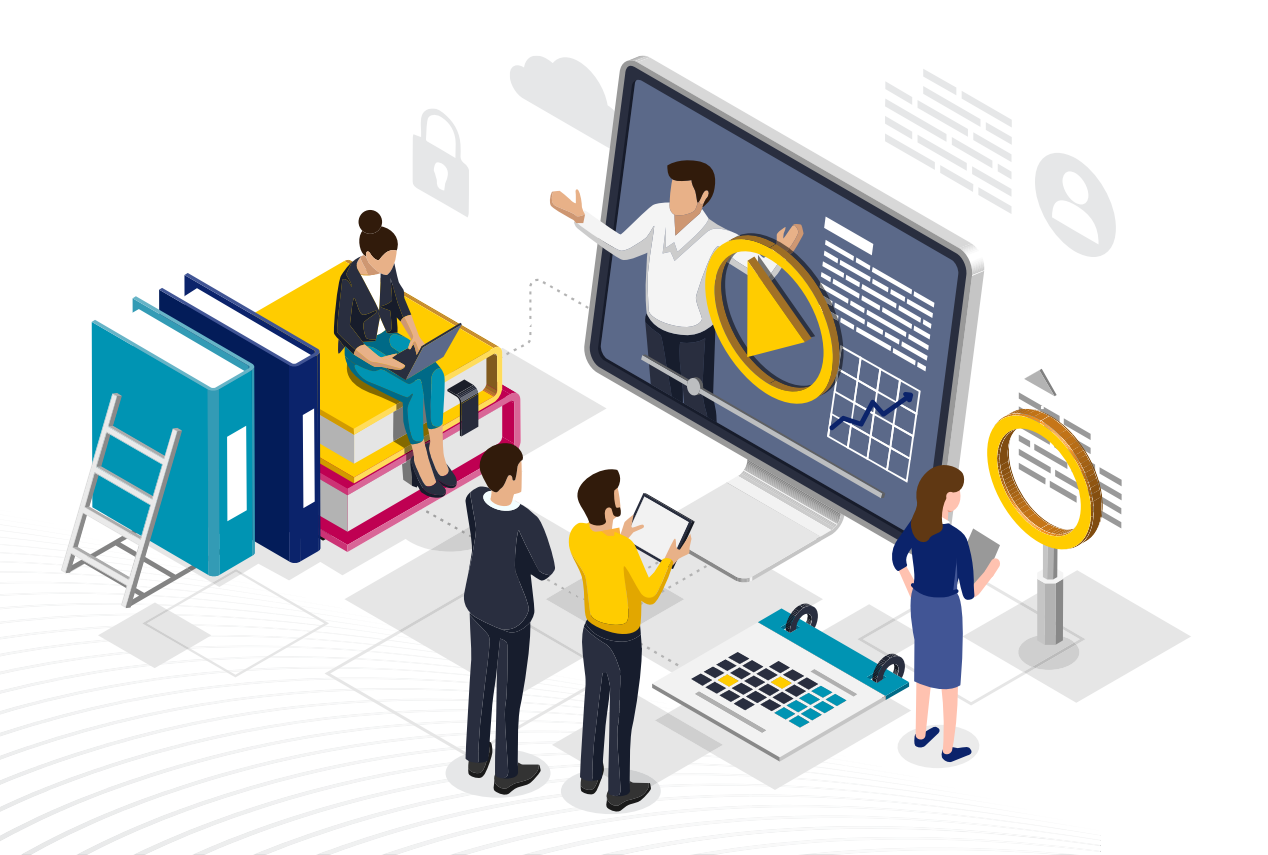

#### **Things to note:**

- SkillsFuture funding is only eligible for **Singaporeans above 25 years old**.
- Save the "Acknowledgement of registration" email as PDF for claiming submission.
- Go to myskillsfuture.gov.sg and login via your SingPass App or your username & password.
- The claiming procedure take about 10 15 minutes.
- A screenshot of the claim need to be emailed to us to <u>register@sgxacademy.com</u>.

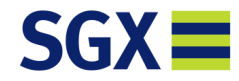

# Step 1: Login

Login via your SingPass App or Username & Password

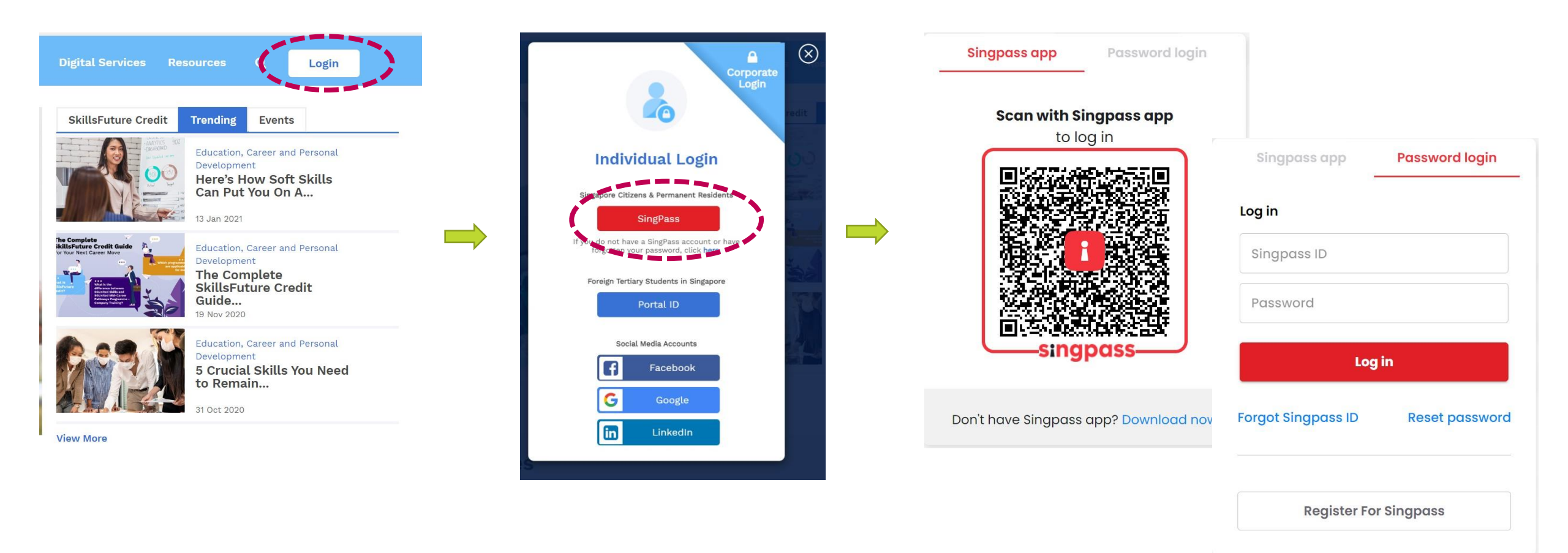

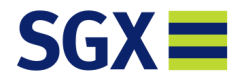

### **Step 2: Once login,**

Search for the programme name

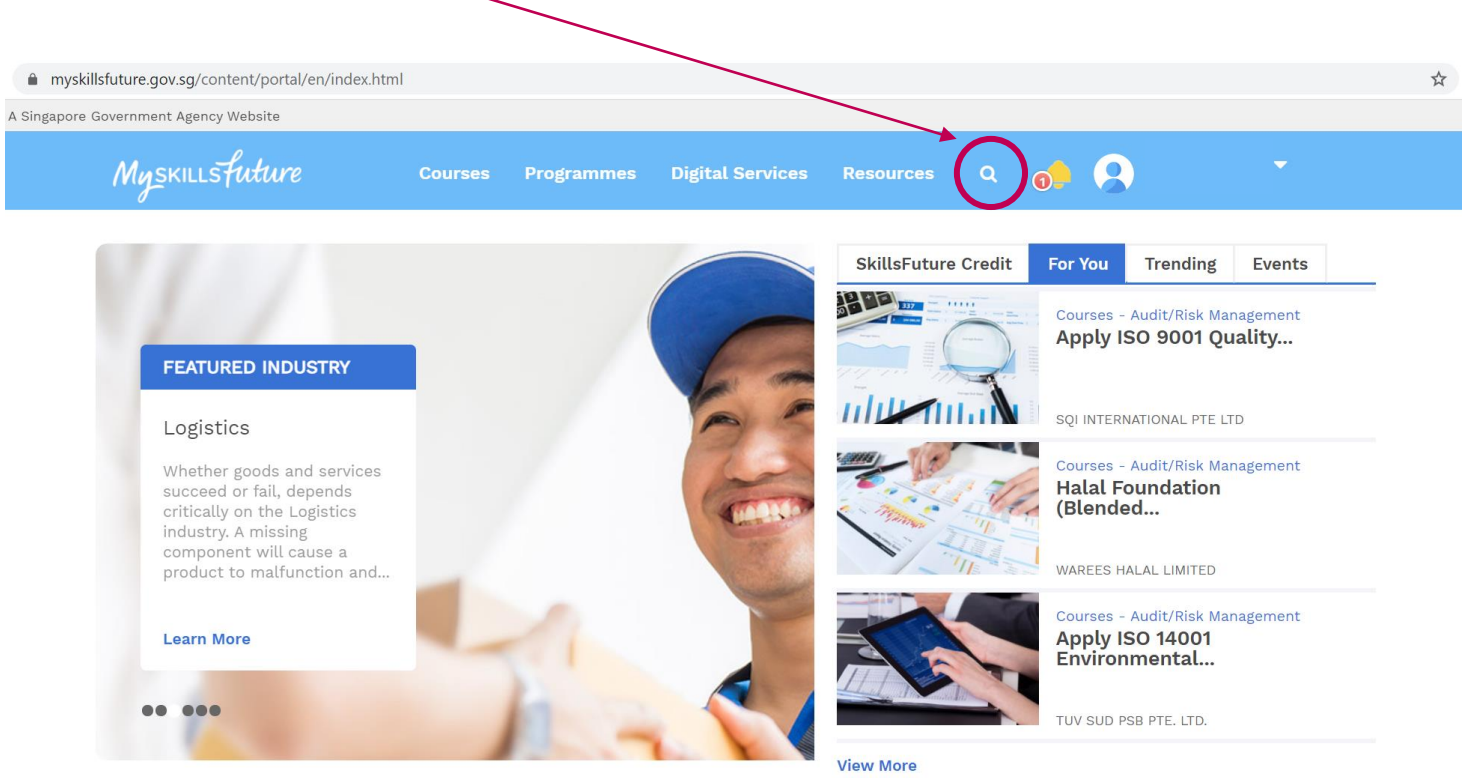

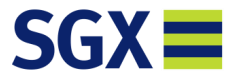

Images are for illustrative purposes only

#### **Step 3: Click on the correct programme**

Singapore Government Agency Website Muskillsfuture Courses Programmes Digital Services Resources Home > Portal Search Courses Tab A- A+ **COURSES (14,862) INDUSTRY INSIGHTS (0)** EVENTS (0) 14,877 course(s) found for "Singapore exchange" Sort by Accurate as of 11 Mar 2021 Select New New Filter by Clear all O EN Training Duration -INTERNATIONAL ECONOMICS **APPLIED ION EXCHANGE IN** FUNDAMENTALS OF FOREIGN DESIGN-... **EXCHANGE...** TGS-2018509239 TGS-2021003036 TGS-2020505416 Less than 1 day More than 1 year Course Fee + SINGAPORE UNIVERSITY OF SINGAPORE INSTITUTE OF TRIVELOPE SKILLS AND CONSULTANCY LLP SOCIAL .... TECHNOLOGY **Course Start Date** + **Business Management** Water Supply Sewerage and... Accounting, Banking & Finance Area of Training + Full Fee 📵 Full Fee 🚯 Full Fee 🚺 **Training Partner** + \$ 1,378.00 \$ 900.00 \$ 500.00 Bookmark O Compare Bookmark 🔘 Compare Bookmark O Compare More Filters

🗎 myskillsfuture.gov.sg/content/portal/en/portal-search/portal-search-courses-tab.html?fq=Course\_Supp\_Period\_To\_1%3A%5B2021-03-11T00%3A00%3A00Z%20TO%20\*%5D&fq=lsValid%3Atrue&... 🛠

Images are for illustrative purposes only

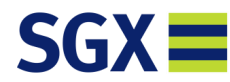

#### Step 4: To claim

Click on "Claim SkillsFuture Credit"

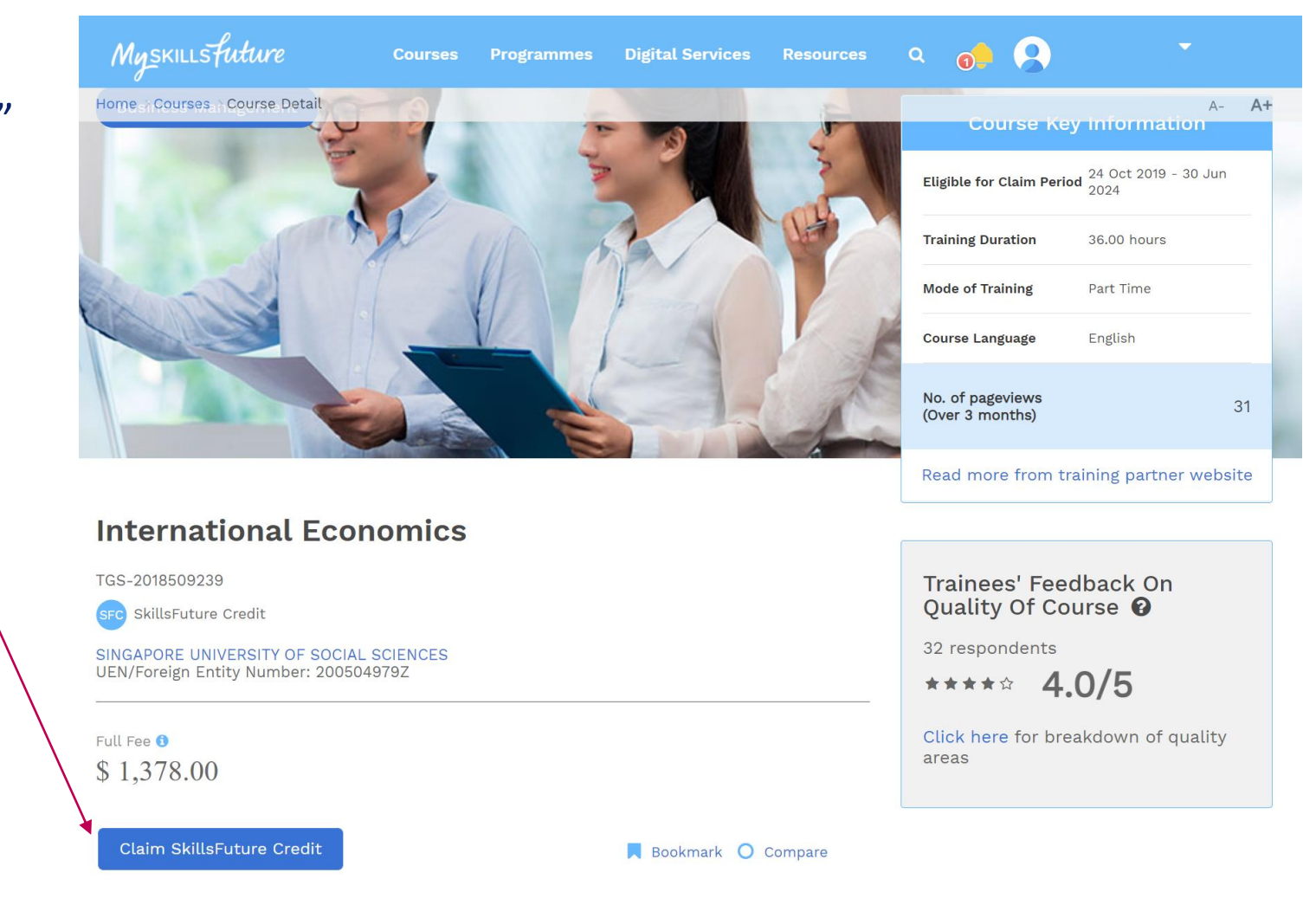

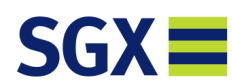

#### **Step 5: Submitting the claim**

• Click on the **Course Start Date** and select the course date

Note: You can't submit claim after the course date has past.

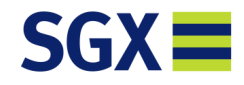

Images are for illustrative purposes only

### Step 6: Submitting the claim (Cont'd)

- Course fees Payable / Claim is the same amount with GST.
- For course that has IBF-STS funding, please claim the amount after the funding amount with GST.

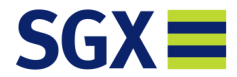

# Step 7: Submitting the claim (Cont'd)

• Attach the "Acknowledgment of registration" email in PDF and click submit.

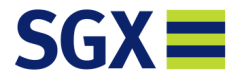

#### **Step 8: Screenshot Claim**

- Email us a copy of the screenshot which show the "CLAIM ID & AMOUNT CLAIMED" to register@sgxacademy.com.
- Any outstanding amount, can be made by:
  - PayNow
    - Salmon Thrust Pte Ltd SGX Academy UEN: 200403048ZSGX
  - **o** Bank Transfer
    - Bank Name: OCBC Bank
      Account Name: Salmon Thrust Pte Ltd SGX Academy
      Account Number: 601-249881-001

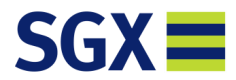